# Dépannage de la mise à jour automatique de Jabber pour Windows sur MRA

## Contenu

Introduction Problème : Problème de mise à niveau sur MRA de 11.7.0 à 11.8.x Dépannage Analyse du journal à partir du scénario de non-travail : Scénario de travail : Solution

## Introduction

Ce document décrit comment dépanner l'échec de mise à jour automatique de Jabber Windows sur MRA de 11.7(x) à 11.8.

## Problème : Problème de mise à niveau sur MRA de 11.7.0 à 11.8.x

Vous essayez de mettre à niveau le client Jabber automatiquement sur MRA de 11.7.0 à 11.8.x. Cependant, il échoue même si une fenêtre de mise à jour apparaît. Alors que la mise à niveau automatique de 11,6 à 11,8 fonctionne bien.

## Dépannage

#### Analyse du journal à partir du scénario de non-travail :

• L'URL du fichier autoupdate.xml a été modifiée :

```
DEBUG [0x00001f14] [tutils\adapters\EdgeUtilsAdapter.cpp(39)] [csf.netutils.adapters]
[csf::netutils::adapters::EdgeUtilsAdapter::transformRequest] - About to transformRequest with
Url [http://10.106.108.146:6970/Autoupdate.xml]
DEBUG [0x00001f14] [ls\src\edge\GlobalEdgeStateImpl.cpp(780)] [csf.edge]
[csf::edge::GlobalEdgeStateImpl::checkPrecondition] - Acquired scoped lock (visibilityMutex_)
```

• URL transformée mise à jour :

```
DEBUG [0x00001f14] [tutils\adapters\EdgeUtilsAdapter.cpp(63)] [csf.netutils.adapters]
[csf::netutils::adapters::EdgeUtilsAdapter::transformRequest] - Transformed Urls:https://vcse-
test.ucis.co.in:8443/aHBjbC5jby5pbi9odHRwLzEwLjE1LjAuMzMvNjk3MA/Autoupdate.xml
https://vcse-
mum.hpcl.co.in:8443/aHBjbC5jby5pbi9odHRwLzEwLjE1LjAuMzMvNjk3MA/Autoupdate.xml
```

INFO [0x0000162c] [onstabs\generaltab\src/AutoStart.cpp(34)] [AutoStart]
[AutoStart::DetermineExecutablePath] - The executable path for the client is C:\Program
Files\Cisco Systems\Cisco Jabber\CiscoJabber.exe

#### Informations de mise à niveau avec le lien de téléchargement :

DEBUG [0x0000162c] [erupgradeplugin\UpgradesListener.cpp(80)] [JabberUpgradePlugin]
[UpgradesListener::OnUpdateChecked] - Received update information. Version number: 11.8.2 Build
number: 50390 Download link: http://10.106.108.146:6970/CiscoJabberSetup.msi Upgrade rule:
UpgradeAvailable: 1 UpgradeMandatory: 0
INFO [0x00000b20] [\cpve\src\main\connectionfactory.cpp(46)] [cpve]
[CSF::media::rtp::ConnectionFactoryImpl::ConnectionFactoryImpl] - Created a new
ConnectionFactory 0x099f7ef8.

#### • Boîte de dialogue Mise à niveau :

DEBUG [0x0000162c] [gradeplugin\JabberUpgradeDialog.cpp(591)] [JabberUpgradePlugin]
[JabberUpgradeDialog::OnUpdateInformationReceived] - Received update information. Version
number: 11.8.2 Build number: 50390 Download link:
http://10.106.108.146:6970/CiscoJabberSetup.msi Upgrade rule: UpgradeMandatory: 0
AllowUpdatesOverEdge: 0

DEBUG [0x0000162c] [gradeplugin\JabberUpgradeDialog.cpp(314)] [JabberUpgradePlugin]
[JabberUpgradeDialog::DownloadInstaller] - Temporary filename is:
C:\Users\SACHIN~1\AppData\Local\Temp\CiscoJabberSetup.msi.temp

#### Jabber ne transforme pas le lien de téléchargement du programme d'installation de msi :

DEBUG [0x00001b64] [ls\src\http\BasicHttpClientImpl.cpp(136)] [csf.httpclient] [csf::http::BasicHttpClientImpl::AsyncTask::execute] - Edge policy enforced successfully with transformed Url:http://10.106.108.146:6970/CiscoJabberSetup.msi for request #28

DEBUG [0x00001b64] [etutils\src\http\HttpRequestData.cpp(73)] [csf.httpclient]
[csf::http::HttpRequestData::consumeEasyCURLConnection] - Acquired lock
(\_easyCurlConnectionMutex)

DEBUG [0x0000162c] [facade\IJabberToolbarEventsImpl.cpp(285)] [PluginRuntime] [IJabberToolbarEventsImpl::onToolbarContextChanged] - Enqueuing event - CallerPluginID=105

DEBUG [0x00001b64] [etutils\src\http\HttpRequestData.cpp(82)] [csf.httpclient]
[csf::http::HttpRequestData::consumeEasyCURLConnection] - Releasing lock
(\_easyCurlConnectionMutex)

Envoi de l'URL du programme d'installation MSI directement au serveur TFTP et échec.
 INFO [0x00001b64] [etutils\src\http\CurlHttpUtils.cpp(1088)] [csf.httpclient]
 [csf::http::CurlHttpUtils::configureEasyRequest] - \*—\* Configuration de la demande n° 28 GET
 http://10.106..108.146:6970/CiscoJabberSetup.msi

Le client Jabber obtient la réponse HTTP 0 pour la requête et l'erreur hôte inaccessible :

```
INFO [0x00001b64] [ls\src\http\BasicHttpClientImpl.cpp(452)] [csf.httpclient]
[csf::http::executeImpl] - *----* HTTP response code 0 for request #28 to
http://10.106.108.146:6970/CiscoJabberSetup.msi
ERROR [0x00001b64] [ls\src\http\BasicHttpClientImpl.cpp(457)] [csf.httpclient]
[csf::http::executeImpl] - There was an issue performing the call to curl_easy_perform for
request #28: HOST_UNREACHABLE_ERROR
```

#### Scénario de travail :

#### Téléchargement de la configuration de jabber :

DEBUG [0x0000253c] [erupgradeplugin\UpgradesListener.cpp(43)] [JabberUpgradePlugin]
[UpgradesListener::OnUpdateChecked] - Received update information. Version number: 11.8.2 Build
number: 50390 Download link: http://10.106.108.146:6970/CiscoJabberSetup.msi Upgrade rule:
UpgradeAvailable: 1 UpgradeMandatory: 0

```
DEBUG [0x0000253c] [gradeplugin\JabberUpgradeDialog.cpp(554)] [JabberUpgradePlugin]
[JabberUpgradeDialog::OnUpdateInformationReceived] - Received update information. Version
number: 11.8.2 Build number: 50390 Download link:
http://10.106.108.146:6970/CiscoJabberSetup.msi Upgrade rule: UpgradeMandatory: 0
INFO [0x0000253c] [win\src\ceb\src\trident/trident.cpp(218)] [ceb.trident]
[trident::CTrident::stopNavigation] - Attempting to call stop on the browser - checking if the
browser is navigating
```

DEBUG [0x0000253c] [gradeplugin\JabberUpgradeDialog.cpp(275)] [JabberUpgradePlugin]
[JabberUpgradeDialog::DownloadInstaller] - Starting download
2017-03-27 15:53:31,554 DEBUG [0x0000253c] [gradeplugin\JabberUpgradeDialog.cpp(289)]
[JabberUpgradePlugin] [JabberUpgradeDialog::DownloadInstaller] - Temporary filename is:
C:\Users\Abhishek\AppData\Local\Temp\CiscoJabberSetup.msi.temp

DEBUG [0x00002540] [tutils\adapters\EdgeUtilsAdapter.cpp(39)] [csf.netutils.adapters]
[csf::netutils::adapters::EdgeUtilsAdapter::transformRequest] - About to transformRequest with
Url [http://10.106.108.146:6970/CiscoJabberSetup.msi]
2017-03-27 15:53:31,555 DEBUG [0x00002540] [ls\src\edge\GlobalEdgeStateImpl.cpp(774)] [csf.edge]
[csf::edge::GlobalEdgeStateImpl::checkPrecondition] - Acquired scoped lock (visibilityMutex\_

DEBUG [0x00002540] [tutils\adapters\EdgeUtilsAdapter.cpp(63)] [csf.netutils.adapters]
[csf::netutils::adapters::EdgeUtilsAdapter::transformRequest] - Transformed Urls:https://vcsetest1.ucis.co.in:8443/aHBjbC5jby5pbi9odHRwLzEwLjE1LjAuMzMvNjk3MA/CiscoJabberSetup.msi
https://vcse-hyd.hpcl.co.in:8443/aHBjbC5jby5pbi9odHRwLzEwLjE1LjAuMzMvNjk3MA/CiscoJabberSetup.msi

DEBUG [0x00002540] [tutils\adapters\EdgeUtilsAdapter.cpp(63)] [csf.netutils.adapters] [csf::netutils::adapters::EdgeUtilsAdapter::transformRequest] - Transformed Urls:https://vcsetest1.ucis.co.in:8443/aHBjbC5jby5pbi9odHRwLzEwLjE1LjAuMzMvNjk3MA/CiscoJabberSetup.msi https://vcse-hyd.hpcl.co.in:8443/aHBjbC5jby5pbi9odHRwLzEwLjE1LjAuMzMvNjk3MA/CiscoJabberSetup.msi DEBUG [0x00002540] [\common\ScopedWinSockInitialiser.cpp(50)] [csf.netutils.common] [csf::ip::ScopedWinSockInitialiser::ScopedWinSockInitialiser] - Winsock.dll details -Description: WinSock 2.0, System Status: Running.

DEBUG [0x00002540] [ls\src\http\BasicHttpClientImpl.cpp(132)] [csf.httpclient]
[csf::http::BasicHttpClientImpl::AsyncTask::execute] - Edge policy enforced successfully with
transformed Url:https://vcsetest1.ucis.co.in:8443/aHBjbC5jby5pbi9odHRwLzEwLjE1LjAuMzMvNjk3MA/CiscoJabberSetup.msi for
request #101

DEBUG [0x00002540] [etutils\src\http\HttpRequestData.cpp(73)] [csf.httpclient]
[csf::http::HttpRequestData::consumeEasyCURLConnection] - Acquired lock
(\_easyCurlConnectionMutex)

```
DEBUG [0x00002540] [etutils\src\http\HttpRequestData.cpp(82)] [csf.httpclient]
[csf::http::HttpRequestData::consumeEasyCURLConnection] - Releasing lock
(_easyCurlConnectionMutex)
INFO [0x00002540] [etutils\src\http\CurlHttpUtils.cpp(1087)] [csf.httpclient]
[csf::http::CurlHttpUtils::configureEasyRequest] - *----* Configuring request #101 GET
https://vcse-
test1.ucis.co.in:8443/aHBjbC5jby5pbi9odHRwLzEwLjE1LjAuMzMvNjk3MA/CiscoJabberSetup.msi
```

```
INFO [0x00002540] [etutils\src\http\CurlHttpUtils.cpp(1732)] [csf.httpclient]
[csf::http::CurlHeaders::CurlHeaders] - Number of Request Headers : 1
2017-03-27 15:53:31,556 DEBUG [0x00002540] [etutils\src\http\CurlHttpUtils.cpp(1143)]
[csf.httpclient] [csf::http::CurlHttpUtils::configureEasyRequest] - Successfully test-opened
file with write option C:\Users\Abhishek\AppData\Local\Temp\CiscoJabberSetup.msi.temp
```

DEBUG [0x00002540] [tutils\src\http\HttpRequestData.cpp(111)] [csf.httpclient]
[csf::http::HttpRequestData::switchToNextUrl] - switching to next url: https://vcsetest.ucis.co.in:8443/aHBjbC5jby5pbi9odHRwLzEwLjE1LjAuMzMvNjk3MA/CiscoJabberSetup.msi

#### • Envoi de la demande d'installation de MSI.

```
INFO [0x00002540] [etutils\src\http\CurlHttpUtils.cpp(1087)] [csf.httpclient]
[csf::http::CurlHttpUtils::configureEasyRequest] - *----* Configuring request #101 GET
https://vcse-
test.ucis.co.in:8443/aHBjbC5jby5pbi9odHRwLzEwLjE1LjAuMzMvNjk3MA/CiscoJabberSetup.msi
INFO [0x00002540] [etutils\src\http\CurlHttpUtils.cpp(1732)] [csf.httpclient]
[csf::http::CurlHeaders::CurlHeaders] - Number of Request Headers : 1
DEBUG [0x00002540] [etutils\src\http\CurlHttpUtils.cpp(1143)] [csf.httpclient]
[csf::http::CurlHttpUtils::configureEasyRequest] - Successfully test-opened file with write
option C:\Users\Abhishek\AppData\Local\Temp\CiscoJabberSetup.msi.temp
DEBUG [0x00002540] [netutils\src\http\CurlHttpUtils.cpp(986)] [csf.httpclient]
```

#### [csf::http::CurlHttpUtils::closeFile] - Closing file

### Solution

Ce paramètre doit être ajouté dans le fichier de mise à jour jabber sous le paramètre Jabberupdate explicitement de la version 11.7 de jabber pour une mise à niveau automatique réussie sur MRA. Jusqu'à la version 11.6 de Jabber, elle est activée par défaut :

<AllowUpdatesViaExpressway>true</AllowUpdatesViaExpressway>

Ce défaut de document est également ouvert ici :

http://cdets.cisco.com/apps/dumpcr?content=summary&format=html&identifier=CSCvd85090